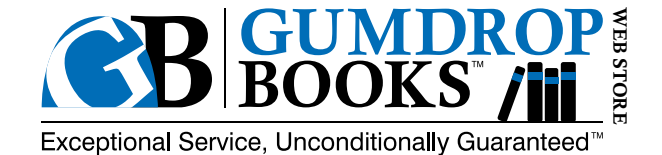

## How to Use the Cart Filler App 🛒

Using the app is as simple as scanning a barcode and choosing books in that series. It will save them to your shopping cart until you're ready to check out.

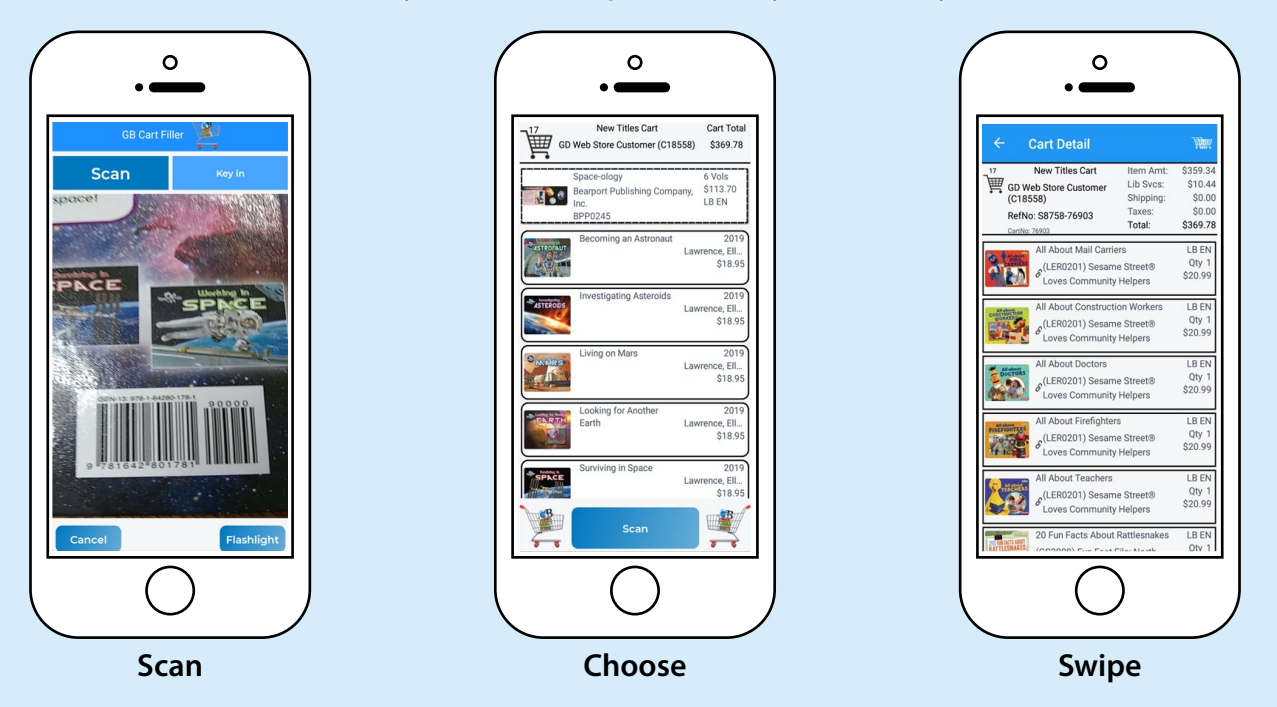

## **Creating a Gumdrop Books Web Store Account**

Go to <u>shop.gumdropbooks.com</u>. Click the "Login" button in the top right corner of the home page. If you already have an account, enter your email and password.

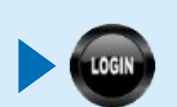

| Email Addr:                                                                                           | Enter your Email Address                                                                                                    |
|----------------------------------------------------------------------------------------------------|----------------------------------------------------------------------------------------------------|
| Password:                                                                                             | Enter your Password                                                                                                    |
|                                                                                                    | Login                                                                                                    |
| Don't have a                                                                                          | login!                                                                                                    |
| mt ·                                                                                                  |                                                                                                    |
| Please signu                                                                                          | p by clicking the 'Sign Up' button below.                                                                                                    |
| Sign Up                                                                                               | p by clicking the 'Sign Up' button below.                                                                                                    |
| Sign Up                                                                                               | p by clicking the 'Sign Up' button below.                                                                                                    |
| Sign Up<br>Forgot your p<br>Call Custome<br>happy to ass                                              | p by clicking the 'Sign Up' button below.<br>password?<br>rr Service at 800-821-7199 and they will be<br>st you.                                                                     |
| Sign Up<br>Forgot your p<br>Call Custome<br>happy to assi<br>Or                                       | p by clicking the 'Sign Up' button below.<br>password?<br>rr Service at 800-821-7199 and they will be<br>ist you.                                                                    |
| Sign Up<br>Forgot your p<br>Call Custome<br>happy to assi<br>Or<br>You may enter<br>the Reset Pa      | p by clicking the 'Sign Up' button below.<br>password?<br>r Service at 800-821-7199 and they will be<br>st you.<br>r your Email address above, and then click<br>sword button below. |
| Sign Up<br>Forgot your p<br>Call Custome<br>happy to assi<br>Or<br>You may ente<br>the Reset Password | p by clicking the 'Sign Up' button below.<br>password?<br>Ir Service at 800-921-7199 and they will be<br>is you.<br>pour Email address above, and then click<br>sword button below.  |

If you have not yet registered, do so by clicking the "Sign Up" button.

Fill out the required information, click the "Register" button.

Our Customer Service Department will approve your account within 24 hours during business hours.

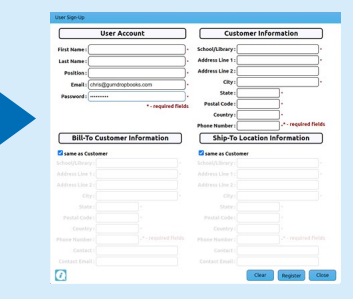

## **Downloading the Cart Filler App**

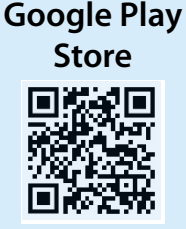

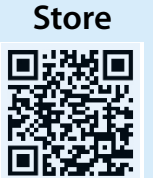

Apple App

Scan a QR code to install the app from the Google Play Store or the Apple App Store.

Enter your web store account email address, password and your local Sales Representative's SR number (sales rep number).

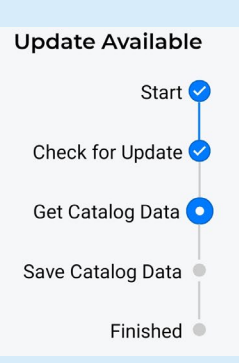

You can obtain this number directly from your local representative.

The app will update at the first logon and each week when you log in.

## **Adding Books to Your Shopping Cart**

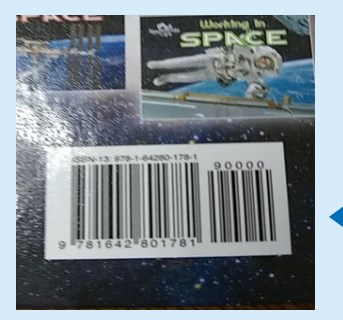

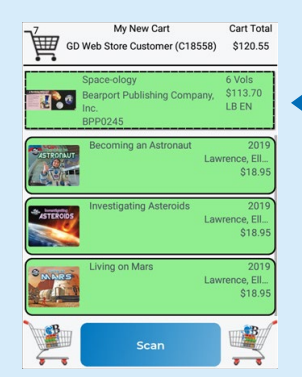

After opening the app, press "Scan" at the bottom of the home screen

Your camera will turn on and you can scan the barcode on the back of any book.

Swipe Right  $\rightarrow$  to Add to shopping cart Swipe Left  $\leftarrow$  to Remove from shopping cart

Books added to shopping cart will be green

If a whole series is in the shopping cart, the series will be green, as well as all of the items

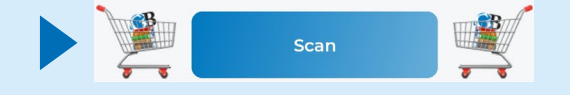

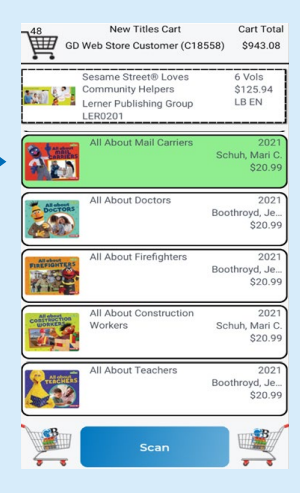

Log In Let's get to work

chris@aumdropbooks.com